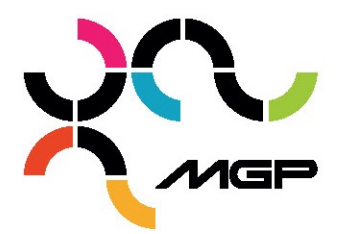

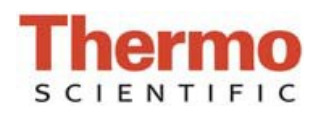

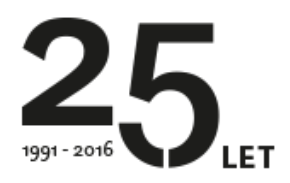

## Kontrola čistoty podstavce

NanoDrop One/One<sup>c</sup>

Potřebný materiál: laboratorní ubrousky (ideálně netvořící chlupy)

## Postup kontroly podstavce:

1. Na domovské obrazovce stlačte ikonu **Diagnostics**, následně zvolte **Pedestal Image Check**.

2. Očistěte horní a dolní část podstavce čistým a suchým laboratorním ubrouskem. Vizuálně zkontrolujte, zda se v přístroji nenachází kyveta.

3. Pokud není zapnut mód **Auto-Measure**, zvolte **Measure** pro započetí měření. Pokud je mód **Auto-Measure** zapnut, pak se měření spustí automaticky po sklopení ramene.

## Interpretace výsledků:

1. Výsledky zobrazí obrázek horní a dolní části podstavce. Vpravo od obrázku se zobrazí informace, zda přístroj prošel nebo neprošel testem.

2. Zaškrtnutý zelený trojúhelník ukazuje, že podstavec prošel testem, žlutý trojúhelník s vykřičníkem ukazuje, že přístroj testem neprošel (viz obrázek 1 níže).

3. Skrolováním doleva přes obrazovku se objeví obrazovka zobrazující parametry kontroly podstavce: ostrost (Sharpness), expozice pozadí (Background exposure), kvalita pozadí (Background quality) a rozlišení hran (Edge detection, viz obrázek 2).

|                                                                             |                                                                                                    |                     | E Pedestal Image Check |             |                   |
|-----------------------------------------------------------------------------|----------------------------------------------------------------------------------------------------|---------------------|------------------------|-------------|-------------------|
|                                                                             |                                                                                                    |                     |                        |             |                   |
| <b>11</b>                                                                   | Passeu II                                                                                                    | mage quality checks |                        | Value       | Acceptance limits |
|                                                                             |                                                                                                    |                     | Sharpness              | 4.81        | > 2.50            |
|                                                                             |                                                                                                    |                     | Background exposure    | 134         | 80 - 215          |
|                                                                             |                                                                                                    |                     | Background quality     | 2.27        | < 9.00            |
|                                                                             | ndi.                                                                                                    |                     | Edge detection         | 4           | 4                 |
| Pedestal Image Check 🚔                                                      |                                                                                                    |                     | Pedestal Image Check 🔔 |             |                   |
|                                                                             | Measure OFF                                                                                                    | End Experiment      |                        | Measure OFF | End Experiment    |
|                                                                             | Obrázek 1                                                                                                    |                     |                        | Obrázek 2   |                   |
| M.G.P. spol. s r.o. (Ltd)<br>Kvítková 1575<br>760 01 Zlín<br>Czech Republic | Tel.: +420 577 212 140<br>Fax: +420 577 211 724<br>Zelená linka: 800 125 890<br>E-mail: mgp@mgp.cz<br>www.mgp.cz |                     |                        |             |                   |

IČO (reg. number): 42340586 DIČ: CZ42340586 Bankovní spojení (bank account): KB Zlín 1165549-661/0100 Společnost je zaregistrována u obchodního rejstříku, vedeného Krajským soudem v Brně, oddíl c, vložka 2754